## How to quickly view the approved rejected Purchase Application on the web side (document)

Users can log in to the OLISS Web side and follow steps 1–3 in the "Purchase Management  $\rightarrow$  Purchase Application" interface.

| G  | 〕互海科技                                               |                                           |       |               |                                                     |                                         |                                    | Workbench (28945)                                                                                          | Vessel M                       | onitor Find                              |                |                    |                                   | <b>Ω</b> * \$\$ en <del>•</del> | () 🛣 🕬                    |
|----|-----------------------------------------------------|-------------------------------------------|-------|---------------|-----------------------------------------------------|-----------------------------------------|------------------------------------|----------------------------------------------------------------------------------------------------|--------------------------------|------------------------------------------|----------------|--------------------|-----------------------------------|---------------------------------|---------------------------|
| Å  | Purchasing<br>Management<br>Purchase<br>Application | ~                                         | _     | Spare         | Parts Marine Store                                  | əs Oil                                  |                                    |                                                                                                    |                                |                                          |                |                    |                                   |                                 |                           |
|    |                                                     |                                           |       | Add Ap        | Appl.Qty Limited                                    | Purchase Record                         | Stock Warning L                    | ist(3)                                                                                                    |                                |                                          | Hide Othe      | r's Drafts Purchas | e Plan Type 👻 🔣                   | eywords Searching               | Search Reset              |
|    |                                                     | na                                        | P     | NO.           | Appl.Name/No.                                       | Vessel •                                | Dept. 👻                            | Purchase Content                                                                                           | Supply Date                    | Supply Place                             | Purchase Modes | Priority Level 👻   | Status 👻                          | Applicant                       | / Operation               |
| 1, | Click to en<br>Materials<br>Acceptance              | nter th                                   | ie "P | urch          | ase Application" ir<br>船调备件申请单202410<br>24          | INK OCEAN 1                             | Deck Dept.                         | Type / Property: Spare Parts / M<br>onthly Purchase<br>Number of Items Purchased: 1<br>Equipment: 樂油机      | 2024-10-24                     | 扬州港                                      | Ashore Inquiry | Normal             | All<br>Unsubmitted                | j                               | 2 Export                  |
|    | Vessel Purchas<br>Purchase Plan                     | e                                         | e     | 50            | 物料申請单1①                                             | LINK OCEAN 14                           | Engine Dept.                       | Type / Property: Spare Parts / M<br>onthly Purchase<br>Number of Items Purchased: 1<br>Equipment: 空压机      | 2024-11-17                     | 场州港<br>Click "Rejected                   | Ashore Inquiry | Normal             | Approving<br>Approved<br>Rejected | į                               | : Export                  |
|    | Inquiry Manage<br>Purchase Order                    | ment<br>r                                 | 6     | 51            | 11月物料申请单①                                           | LINK OCEAN 1                            | Engine Dept.                       | Type / Property: Spare Parts / M<br>onthly Purchase<br>Number of Items Purchased: 2<br>Equipment: 账油机      | 2024-11-16                     | 扬州港                                      | Ashore Inquiry | Normal             | Approving ①                       | 孙红梅                             | : Export                  |
|    | Supplier Evalua<br>Annual Agreem<br>Price           | pplier Evaluation<br>nual Agreement<br>ce | e     | 62            | PA-P24101601                                        | LINK OCEAN 1                            | Engine Dept.                       | Type / Property: Spare Parts / Q<br>uarter Purchase<br>Number of Items Purchased: 1<br>Equipment: 架油机      | 2024-11-16                     | 上海                                       | Ashore Inquiry | Normal             | Rejected                          | 朱俊                              | Export Resubmit<br>Delete |
| P  | After-sales<br>Feedback                             |                                           | e     | 53            | 测试①                                                 | LINK OCEAN 1                            | Engine Dept.                       | Type / Property: Spare Parts / Mi<br>nor Purchase<br>Number of Items Purchased: 4<br>Equipment: 新行中的名句, 新史 | 2024-09-26                     | 上海                                       | Ashore Inquiry | Normal             | Approved ③                        | Henry                           | 2 Export   Copy           |
| 9  | Expense<br>Management                               | , i                                       | e     | 54            | PA-P24100801                                        | 自测1号                                    | Engine Dept.                       | Type / Property: Spare Parts / Mi<br>nor Purchase<br>Number of Items Purchased: 2<br>Equipment: 京          | 4, FOI<br>accord<br>2024-11-08 | the rejected do<br>ding to actual<br>扬州港 | Ashore Inquiry | Normal             | Approving ()                      | かばり Delete<br>秋江海               | 2 Export                  |
| 11 | Budget Managen                                      | ent >                                     |       |               |                                                     |                                         |                                    | Type / Property: Spare Parts / M                                                                           |                                |                                          |                |                    |                                   |                                 |                           |
| (  | Voyage Number<br>Management                         |                                           | 3,    | There<br>Clic | are 12 rejected applications<br>k " There are curre | currently. There an<br>intly * approval | re currently 44 em<br>rejection de | ergency procurement items not availa                                                                       | able for shipment.             | >                                        | 646 Total      | 100Total/Page 🗸    | < 1 2 :                           | 3 7 [                           | > Go To 1 Page            |